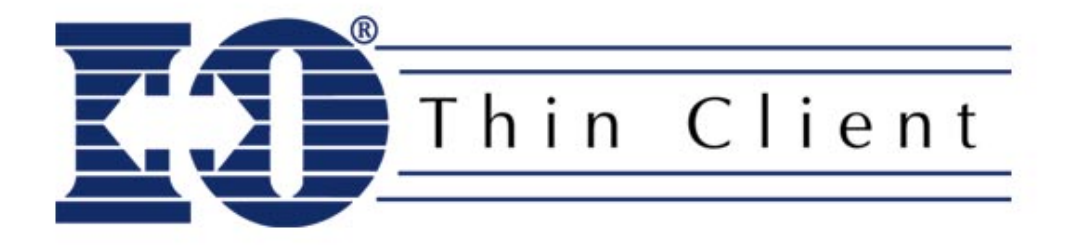

## Upgrading the I-O TC4000 Thin Client Firmware Using FTP

V1.11

I-O Corporation, 1490 North 2200 West, Suite 100, Salt Lake City, UT 84116 801-973-6767 www.iocorp.com

©2002 I-O Corporation. I-O® is a registered trademark of I-O Corporation. All other trade names or product names referenced are trademarks or registered trademarks of their respective companies.

WBT100-QMAN02-111

#### Overview

The process of updating the thin client's firmware by FTP requires installing FTP services on a Windows 2000 PC, booting the thin client to FTP download mode, installing inControl and downloading the sample configurations.

The following instructions must performed accurately, or damage may occur to the flash module in your thin client requiring return of the unit to I-O.

#### **Requirements:**

- Windows 2000 Professional, Server or Advanced Server installed on a PC.
- Ethernet link between the thin client and the Windows PC
- I-O TC4000 Thin Client
- I-O TC4000 Thin Client Utility CD
- I-O 122-Key Thin Client Keyboard

#### Set up Windows 2000 as an FTP Server

The following set of instructions are copied from Microsoft's *Article* Q300662 – HOW TO: Set Up Windows 2000 as an FTP Server. For additional information on this process, refer to Microsoft's documentation.

Installing Internet Information Services

Because FTP depends on Internet Information Services (IIS), you must first make sure that IIS is installed. To install IIS and the FTP service, follow these steps:

- 1. Click Start, point to Settings, and then click Control Panel.
- 2. In Control Panel, double-click Add/Remove Programs.
- 3. Select Add/Remove Windows Components.
- 4. In the Windows Components Wizard, select Internet Information Services (IIS), then click Details.
- 5. Select Common Files, Documentation, File Transfer Protocol (FTP) Server, and Internet Information Services Snap-In, and then click OK.
- 6. Click Next.
- 7. If you are prompted to configure Terminal Services, click Next.
- 8. If you are prompted for a path for a FTP root folder, type a suitable folder path. The default is C:\Inetpub\Ftproot. For additional security, an NTFS drive is preferred. Click **OK** to continue.
- 9. When you are prompted, insert the Windows 2000 CD or provide a path to the location of the files, and then click **OK**.
- 10. Click Finish.

IIS and the FTP service are now installed, but you must configure the FTP service before you can use it.

#### Configuring The FTP Service

- 1. Click Start, click Programs, click Administrative Tools, and then click Internet Services Manager. (In Windows 2000 Professional, you can access Administrative Tools from Control Panel.)
- 2. Click the plus sign (+) next to the server name.
- 3. Right-click **Default FTP Site**, and then click **Properties**.
- 4. Click the Security Accounts tab.
- 5. Select Allow Anonymous Connections, and then select Allow Only Anonymous Connections.
- 6. Click the Home Directory tab.
- 7. Select Read and Log Visits, and clear Write.
- 8. Click **OK** to save these settings.

9. Copy the I-O Thin Client firmware files into the c:\inetput\ftproot directory.

The Windows FTP Server is now ready.

### Set up the I-O TC4000 Thin Client for FTP Downloading

- 1. **Power up** the thin client.
- 2. As soon as the I-O Splash screen appears, press ALT+U. The thin client will reboot.
- 3. From the **Keyboard Layout** screen, select US English, press the **Enter** key.
- 4. Select the IP address of the thin client (pressing Tab moves to the next field):
  - Select "Y" to allow DHCP to assign the IP address automatically. At the OK prompt, press Enter.
  - Select "N" to manually enter the IP address and sub-net mask of the thin client. Enter IP address and Sub-Net mask of the thin client. At the OK prompt, press Enter.
- 5. The Terminal Software Upgrade Utility screen will appear (pressing Tab moves to the next field):
  - a. Server IP Address: Enter the IP address of the Windows 2000 FTP server.
  - b. User Name: Enter the User Name as "Anonymous".
  - c. **Password**: Leave this field blank.
  - d. **Directory**: Leave this field blank if the firmware files are stored in the default FTP directory on the Windows FTP server (c:\inetpub\ftproot). Otherwise, enter the location on the Windows 2000 FTP server where you stored the firmware files.
  - e. At the Download prompt, press Enter.
- 6. The download will take about approximately 1 to 2 minutes.
- 7. At the successfully downloaded message screen, press any key to reboot the thin client.

If the download process was successful, there will be an I-O Printer entry on the Terminal Connection Manager screen when the thin client reboots.

# Set Up the I-O TC4000 Thin Client with Sample Printer and 122-Key Keyboard Connections

You will need to download the sample printer and keyboard connections. This process is accomplished by installing the inControl remote administrative software on the Windows 2000 PC, and then downloading the sample connection file to the thin client.

- 1. **Install inControl** remote administrative software on the Windows 2000 PC. See the inControl Administrator's User's Guide on the utility.
- 2. **Power up** the display and thin client, and **follow the wizard**. (See the Quick Setup Guide.)
- 3. At the IP Address screen of the setup wizard, select one of the following:
  - If using **DHCP**, allow DHCP to automatically assign the IP address, or
  - **Manually assign** an IP address, and subnet mask that are in the same sub-net mask as the inControl PC.
- 4. **Restart** the thin client.
- 5. At the Windows NT/2000 PC running inControl, scan for the thin client.
- 6. Select the Import option, highlight the "Sample Printer and 122-Key Connections.vz" file.
- 7. Select the target thin client and activate the import process.
- 8. At the thin client, if prompted, restart the thin client.
- 9. After the thin client reboots, one printer and three pre-configured display sessions will be installed.
- 10. **Follow** the instructions in the **Quick Setup Guide** to complete the configuration of the display and printer connections.

The thin client is now ready for use.